## 申請國內、外出差旅費程序說明

一、【依程序登錄會計請購系統】

| 🎒 http:// | /140.118.      | 32.139/AI | PSWIS/Login_     | L.asp - Mic    | rosoft Int     | vnet Explorer                                                                                  |      |
|-----------|----------------|-----------|------------------|----------------|----------------|------------------------------------------------------------------------------------------------|------|
| 檔案(E)     | 編輯( <u>E</u> ) | 檢視(⊻)     | 我的最愛( <u>A</u> ) | 工具( <u>I</u> ) | 説明( <u>H</u> ) |                                                                                                |      |
|           |                |           |                  |                |                | $\mathbf{i}$                                                                                   | 2    |
|           |                |           |                  |                |                | 歡迎使用網路服務系統請輸入帳號及密碼                                                                             |      |
|           |                |           |                  |                | 使用             | 者代碼·<br>查碼:<br><u> 確定 遺除</u>                                                                   |      |
|           |                |           |                  |                |                | 【下載→會計室線上請購授權申請書】<br>【下載→修確学型】                                                                 |      |
|           |                |           |                  |                |                | 條碼字型依不可作業系統將出檔案存入下列路徑<br>Windows 98 or XP-C-WindowsFonts\<br>WIN2000 -C-WINNTFonts\<br>並重新開概即可 |      |
|           |                |           |                  |                |                | 線上共有214人                                                                                       |      |
|           |                |           |                  |                |                |                                                                                                |      |
|           |                |           |                  |                |                |                                                                                                |      |
|           |                |           |                  |                |                |                                                                                                |      |
|           |                |           |                  |                |                |                                                                                                |      |
| ē)        |                |           |                  |                |                |                                                                                                | 網際網路 |

### 二、選擇<u>核銷科目</u>:

| 書 國立臺灣科技力                                         | 大學教経講業(-習働支)系统 - Microsoft Internet Explorer                                                                                                    |
|---------------------------------------------------|----------------------------------------------------------------------------------------------------|
| 檔案(E) 編輯(E)                                       | 檢視(V) 我的大爱(A) 工具(I) 説明(H)                                                                                                    |
| • 經費使用服務                                          | □ 【部門預算】 網絡諸構/查詢作業                                                                                                    |
| <ul> <li>部門請購查詢</li> <li>66度總券本詢</li> </ul>       | 諸聯:年度 97 新増諸聯 購案管理 経費授權 経費分類 購案查詢                                                                                                    |
| ■ 所態控質宣詞                                          | 査詞:預算 97  ■ 諸下拉選擇預算 計畫活 型 用途明細 改支明細 諸勝明細 流用明細                                                                                                    |
|                                                   |                                                                                                    |
|                                                   | <ul> <li>【新鮮·部博單】</li> <li>「諸精申請(先請構後核)</li> <li>「 直接核消(非零用金)</li> <li>「 零用金(一萬元以下)</li> <li>「 預借經費申請</li> <li>「 配合款申請作業</li> <li>「 ご 密合款申請作業</li> <li>「 ご 室内速旅</li> <li>「 図外蓮旅</li> <li>下一歩 取消</li> </ul> |
| <ul> <li>         ・         ・         ・</li></ul> |                                                                                                    |

## 三、點選【匯入出差系統摘要】、【鍵入<u>員工編號</u>或<u>身份證號</u>】

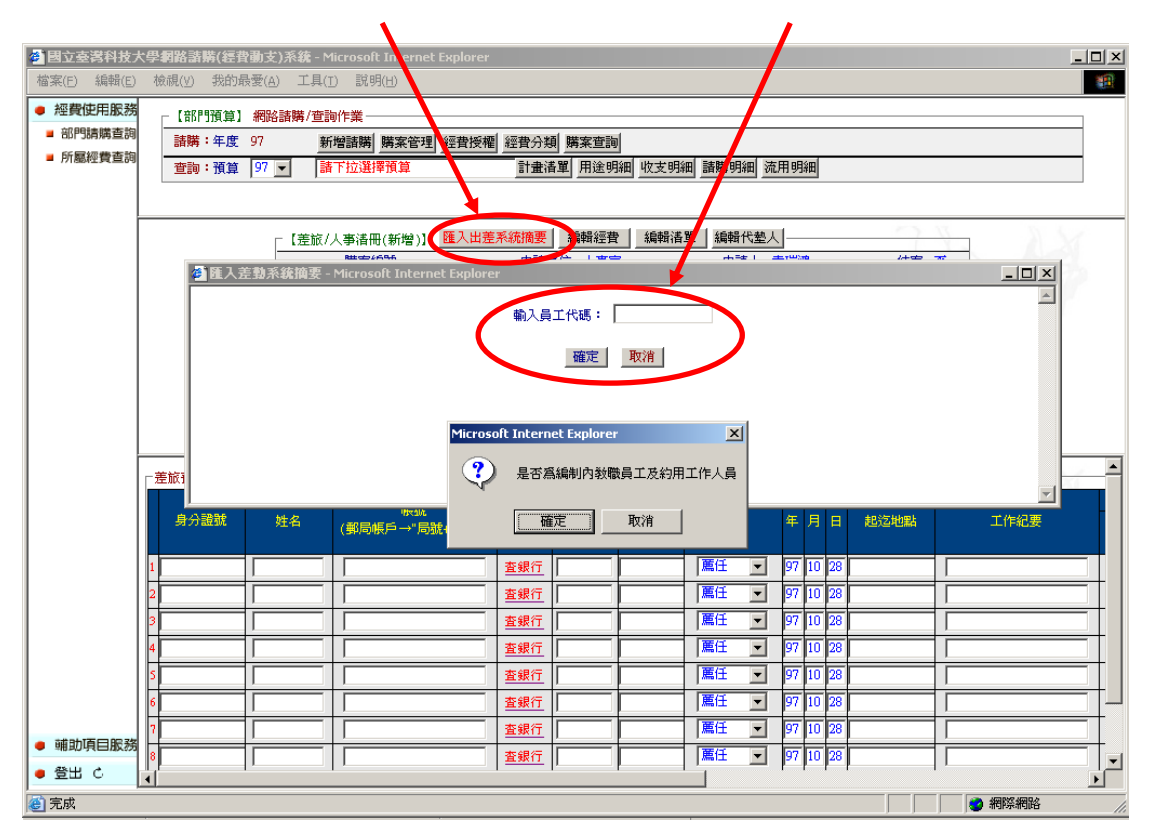

### 四、【選定】差勤資料,系統帶入出差日期資料

| 個立臺灣科技:<br>標案(E) 編輯(E)                                                                                                    | 大學 <b>網路諸購(</b> 經費重支)系編<br>檢調(V) 卷的是 <sup>4</sup> (0)                                                                                                    | े - Microsoft Internet | Explorer                                                                  |                        |                                                    |                                                                      |          |  |  |  |  |  |  |
|----------------------------------------------------------------------------------------------------|----------------------------------------------------------------------------------------------------|------------------------|---------------------------------------------------------------------------|------------------------|----------------------------------------------------|----------------------------------------------------------------------|----------|--|--|--|--|--|--|
| <ul> <li>         · 經費使用服務         <ul> <li>             部門請購查詢             <ul> <li>                  所屬經費查詢             </li> </ul> </li> </ul> </li> </ul> | 【部門預算】         報告講, 室時作業           請請:年度         7         新增請購 購案管理 經費授權 經費分類 購案查詢           查詢:預算         97 ▲         【97TA09】人事室經費                              |                        |                                                                           |                        |                                                    |                                                                      |          |  |  |  |  |  |  |
|                                                                                                    | 【差版/人事清冊(新增)】                                                                                                    < |                        |                                                                           |                        |                                                    |                                                                      |          |  |  |  |  |  |  |
|                                                                                                    | 出産人                                                                                                    |                        | 出差事由<br>【國内】參加<br>「處理疑似不適<br>任教師研習班」                                      | 申請<br>2008-10-08 08:00 | 期間<br>~ 2008-10-08 17:00                           | 起这地點<br>                                                             | 工作記要<br> |  |  |  |  |  |  |
|                                                                                                    | - 國外3<br>- ジェロロル・ タエイヨ<br>1                                                                                                    | (郵局帳戶→"局               | 號+帳號") <sup>三取(1)</sup><br>查銀行<br>查銀行                                     |                        | · I2         · · · · · · · · · · · · · · · · · · · | +     /2     P       97     10     28       97     10     28         | kn)anned |  |  |  |  |  |  |
|                                                                                                    | 3                                                                                                    |                        | 查銀行           查銀行           查銀行           查銀行           查銀行           查銀行 |                        |                                                    | 97 10 28<br>97 10 28<br>97 10 28<br>97 10 28<br>97 10 28<br>97 10 28 |          |  |  |  |  |  |  |
| <ul> <li>         ・         ・         ・</li></ul>                                                                                                    |                                                                                                    |                        | 重銀行           査銀行           査銀行                                           |                        | 萬任       萬任                                        | 97 10 28<br>97 10 28<br>97 10 28                                     |          |  |  |  |  |  |  |

#### 五、系統帶入出差日期、地點

| 🖉 國立臺灣科技:                                   | 大學網路諸購(經費動支)系统 -                                      | Microsoft 1 ternet Explorer |                                        |          |  |  |  |  |  |  |  |  |
|---------------------------------------------|-------------------------------------------------------|-----------------------------|----------------------------------------|----------|--|--|--|--|--|--|--|--|
| 檔案(E) 編輯(E)                                 | 檢視(⊻) 我的最愛( <u>A</u> ) 工具                             | l(I) 説明(H)                  |                                        | *B       |  |  |  |  |  |  |  |  |
| ● 經費使用服務                                    | ┌【部門預算】 網路諸購/雪                                        | f詢作業                        |                                        |          |  |  |  |  |  |  |  |  |
| <ul> <li>部門請購查詢</li> <li>55月初時本前</li> </ul> | 諸購:年度 97                                              | 新增諸購 購案管理 經費授權 經費分類         | <b>夏</b> 購案查詢                          |          |  |  |  |  |  |  |  |  |
| ■ 所屬控質算詞                                    | 查詢: 預算 97 ▼ 【97TA092】人事室全校經費 計畫滿單 用途明細 收支明細 諸勝明細 流用明細 |                             |                                        |          |  |  |  |  |  |  |  |  |
|                                             | $\mathbf{\lambda}$                                    |                             |                                        |          |  |  |  |  |  |  |  |  |
|                                             |                                                       |                             |                                        |          |  |  |  |  |  |  |  |  |
|                                             |                                                       | 購案編號: 申請!                   | 単 <u>対:人事室</u> 申請人:                    | 結案: 否    |  |  |  |  |  |  |  |  |
|                                             |                                                       | 摘 要: 参加「處理疑()<br>國內美族       | 《不過千教師研習班」【差假單編 🔺 右                    | 入取消      |  |  |  |  |  |  |  |  |
|                                             | (m. 77 · )                                            |                             |                                        |          |  |  |  |  |  |  |  |  |
|                                             | 一經費編                                                  |                             | 經過用途 分類                                | 經費餘額 金額  |  |  |  |  |  |  |  |  |
|                                             | 1 [97                                                 | TA092】[授]人事室全校經費            | 【300】經常費(內                             |          |  |  |  |  |  |  |  |  |
|                                             |                                                       |                             |                                        |          |  |  |  |  |  |  |  |  |
|                                             |                                                       |                             |                                        |          |  |  |  |  |  |  |  |  |
|                                             | ST NA BUTTARE ST LET                                  | (郵局帳戶→"局號+帳號") = =====      | AV de 2014 - Company                   |          |  |  |  |  |  |  |  |  |
|                                             | 1 00000000 Nitride Semi                               | <u>査銀行</u>                  | [[]] [][] [][] [][] [][] [][] [][] [][ | 97 10 08 |  |  |  |  |  |  |  |  |
|                                             | 2 20000000                                            | 査銀行                         |                                        | 97 10 29 |  |  |  |  |  |  |  |  |
|                                             | 3                                                     | 査銀行                         |                                        |          |  |  |  |  |  |  |  |  |
|                                             | 4                                                     | 査銀行                         |                                        | 97 10 29 |  |  |  |  |  |  |  |  |
|                                             | 5                                                     | 査銀行                         | ■ ■ ■ ■ ■ ■ ■ ■ ■ ■ ■ ■ ■ ■ ■ ■ ■ ■ ■  | 97 10 29 |  |  |  |  |  |  |  |  |
|                                             | 6                                                     | <b>查銀行</b>                  |                                        | 97 10 29 |  |  |  |  |  |  |  |  |
|                                             | 7                                                     | 査銀行                         |                                        | 97 10 29 |  |  |  |  |  |  |  |  |
|                                             | 8                                                     | <u>査銀行</u>                  |                                        | 97 10 29 |  |  |  |  |  |  |  |  |
|                                             | 9                                                     | 査銀行                         |                                        | 97 10 29 |  |  |  |  |  |  |  |  |
| • 輔助項目服務                                    | 10                                                    | <u>査銀行</u>                  |                                        | 97 10 29 |  |  |  |  |  |  |  |  |
| ● 登出 ぐ                                      | •                                                     |                             |                                        |          |  |  |  |  |  |  |  |  |

### 六、鍵入差旅費金額,【存入】後列印出差旅費報告表

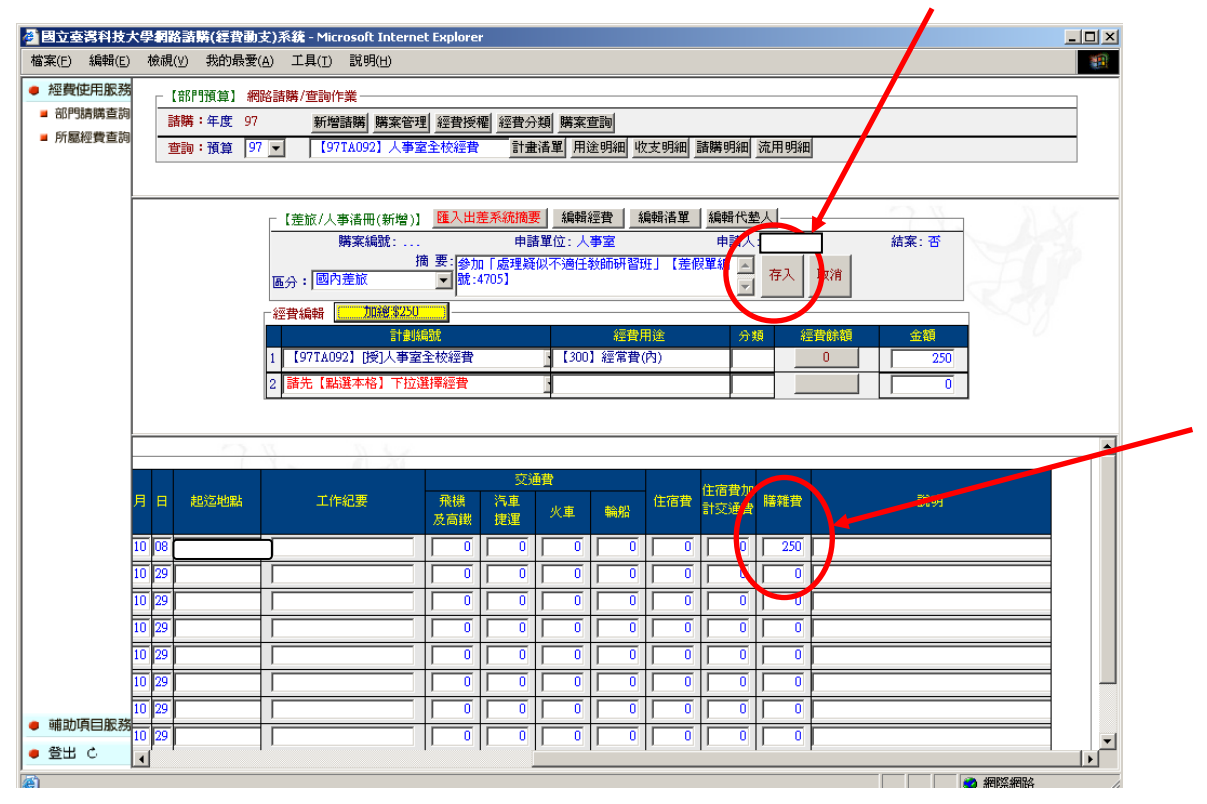

說明:台北縣、市不能申請出差特此申明

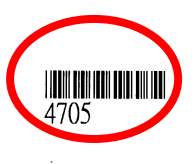

# T97A09X0239

#### 國立臺灣科技大學支出憑證粘存單

| 使更编跳        | <b>茲 質 科 日</b> | 金    | 額        | 领弗办沥(計書夕採)                   |  |  |  |  |  |  |  |
|-------------|----------------|------|----------|------------------------------|--|--|--|--|--|--|--|
| 「 示 >>= >>= | 「東井小口          | 千百十萬 | 千百十元     | (1) 重石柵)                     |  |  |  |  |  |  |  |
|             |                |      | \$ 2 5 0 | 97TA091人事室本單位經費300經常<br>費(內) |  |  |  |  |  |  |  |
|             |                |      |          |                              |  |  |  |  |  |  |  |

#### 國立臺灣科技大學國內出差旅費報告表

| 單位:              |              |         |           |        |             |        |       |    |    |         | ł  | 填表日  | 期:  | 97年 | ·11月 04 | 日 |
|------------------|--------------|---------|-----------|--------|-------------|--------|-------|----|----|---------|----|------|-----|-----|---------|---|
| 姓                | 名            |         |           |        | 職           | 稱      |       |    |    | 相       | 當官 | 了 等  |     | 康   | 萬任      |   |
| 出差               | 事由           | 參加      | 「處理       | 疑似     | <b>以</b> 不適 | 1任教    | 師研    | 習  | 逛」 | 差假      | 單編 | 號:47 | 05】 | )   |         |   |
| 中華民<br>中華民       | 國 97<br>國 97 | 年年      | 10<br>10  | 月<br>月 | 08<br>08    | 日<br>日 | 午午    | 起止 |    | 共計      |    |      | 日附單 | 屋據  | 張       |   |
| 月                |              |         | 97        | .10    |             |        |       |    |    |         |    |      |     |     |         |   |
|                  | 日            |         | C         | )8     |             |        |       |    |    |         |    |      |     |     |         |   |
| 起道               | <b>迄</b> 地點  |         |           |        |             |        |       |    |    |         |    |      |     |     |         |   |
| 工作               | 乍記要          |         |           |        |             |        |       |    |    |         |    |      |     |     |         |   |
|                  | · 飛機<br>高釘   | 及載      | 1         | 0      |             |        |       |    |    |         |    |      |     |     | ``      |   |
| 六涌弗              | 汽車<br>捷道     | 及<br>重  |           | 0      |             |        |       |    |    |         |    |      |     |     |         |   |
| 又也只              | 火車           | Þ.      |           | 0      |             |        |       |    |    |         |    |      |     |     |         |   |
|                  | 輪            | 出       | (         | 0      |             |        |       |    |    |         |    |      |     |     |         |   |
| 住                | 宿費           |         | (         | 0      |             |        |       | •  |    |         |    |      |     |     |         |   |
| 住宿費<br>(旅行業      | n計交通<br>代收轉付 | 費<br>ト) | (         | 0      |             |        |       |    |    |         |    |      |     |     |         |   |
| 膳                | 雜費           |         | 2:        | 50     |             |        |       |    |    |         |    |      |     |     |         |   |
| 單損               | 豪號數          |         |           |        |             |        |       |    |    |         |    |      |     |     |         |   |
| 總計               |              | 17      | 新台幣貳佰伍拾零元 |        |             |        | 整 具領人 |    |    | (簽名或蓋章) |    |      |     |     |         |   |
| 備註               |              |         |           |        |             |        |       |    |    |         |    |      |     |     |         |   |
| 出差人              |              |         | 單         | 位主     | 管           |        |       | 人事 | 室  |         | 1  | 計室   |     |     | 校長      |   |
| 代 理 人<br>(計劃主持人) |              |         |           |        |             |        |       |    |    |         |    |      |     |     |         |   |